## KnowledgeBase

## Email Synchronization for Mobile Devices

While the Office of Information Technology cannot support all mobile devices, these instructions should assist you or your service provider in setting up your email.

- 1) Be sure to select *Exchange* as the email account type.
- 2) On some smart devices which were tested, the device asked for the username and password.
  - a. After entering the username and the current password, the device synchronized email without any further problems.
    - i. If your device asks for a username, your username is your full SWU email address.
    - ii. If your device asks for a password, it is the same password you use to log onto the school-owned computers, mySWU, or SWU network.
- 3) If your device asks for a server, the server is *outlook.office365.com*.
  - a. Most devices that were tested did not ask for a server; the devices were able to auto-discover the server from the username.
- 4) If your device asks for a domain, the domain is **SWU**.
- 5) If none of the suggestions above allow your smart device to synchronize with your email, then please delete your email account from your phone.
  - a. After deleting the email account, recreate the email account using your username and your password.
    - i. On all devices which were tested, removing and then adding the email account worked to reestablish synchronization, without any data loss.
- 6) If your device has the option to use a secure connection, please use a secure connection.

Published | DEC 2015

Southern Wesleyan University | Information Technology